# **VT-IP CAM**

Instalační manuál

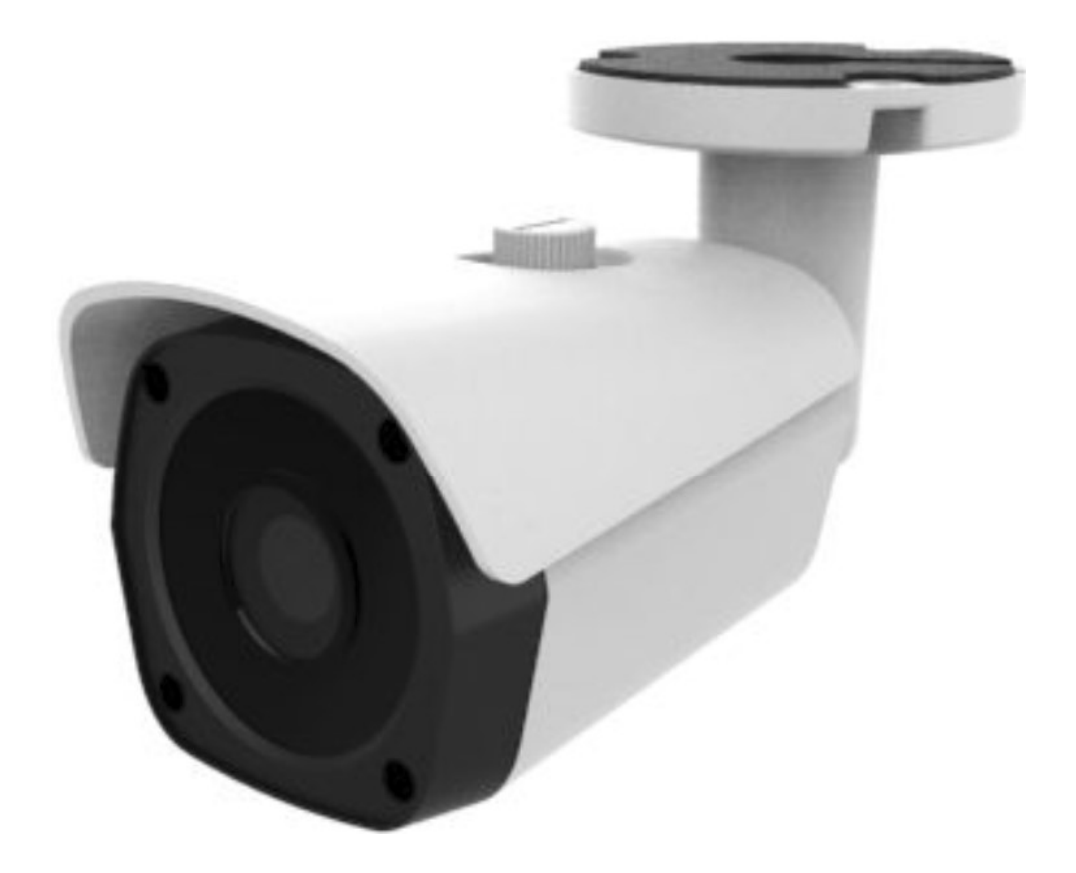

# 1 Obsah

| 2   | SPECIFIKACE                                   | . 3 |
|-----|-----------------------------------------------|-----|
| 2.1 | ROZMĚRY, VZHLED                               | . 3 |
| 2.2 | POPIS OVLÁDACÍCH PRVKŮ A KONEKTORŮ            | . 3 |
| 3   | NASTAVENÍ                                     | . 4 |
| 3.1 | Vyhledávání                                   | .4  |
| 3.2 | DYNAMICKÁ IP ADRESA (DHCP) = DOPORUČENO       | . 5 |
| 3.3 | STATICKÁ IP ADRESA                            | . 6 |
| 4   | WEBOVÉ ROZHRANÍ VT-IP CAM                     | . 7 |
| 4.1 | PŘIHLÁŠENÍ                                    | . 7 |
| 4.2 | ZMĚNA PŘÍSTUPOVÉHO HESLA WEBOVÉHO ROZHRANÍ    | . 7 |
| 5   | VYBRANÉ FUNKCE                                | . 8 |
| 5.1 | POVOLENÍ VIDEA                                | . 8 |
| 5.2 | Obnovení továrního nastavení                  | . 8 |
| 5.3 | Mobilní aplikace BitVision – náhled IP kamery | . 8 |
| 5.4 | VYHRAZENÁ NASTAVENÍ                           | 11  |

# 2 Specifikace

| parametr         | hodnota                                  |
|------------------|------------------------------------------|
| Provedení        | bullet                                   |
| IR přísvit       | 25 m                                     |
| Typ objektivu    | fixní                                    |
| Objektiv         | 3,6 mm                                   |
| Rozlišení        | 2 Mpix                                   |
| Typ komprese dat | H.264/H.264+/H.265/H.265+/JPEG/AVI/MJPEG |
| Napájení         | 12 V DC nebo PoE (IEEE802.3af)           |
| P2P              | ano, aplikace BitVision                  |
| Ethernet         | RJ45 (10/100Base-T)                      |
| Krvtí            | IP 67                                    |

### 2.1 Rozměry, vzhled

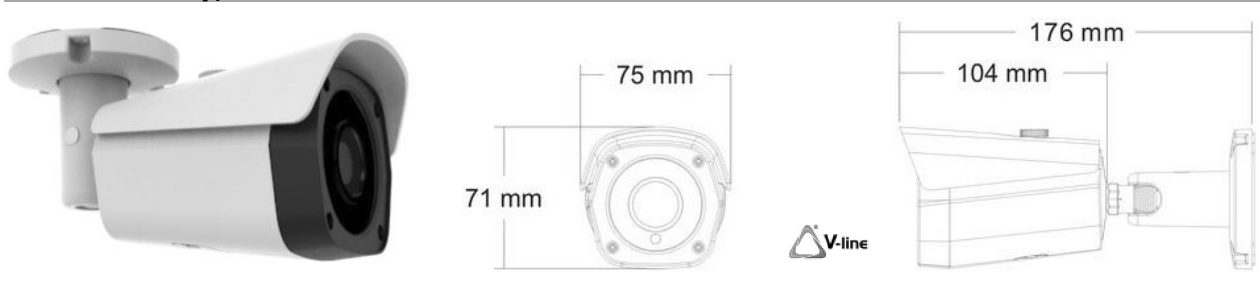

### 2.2 Popis ovládacích prvků a konektorů

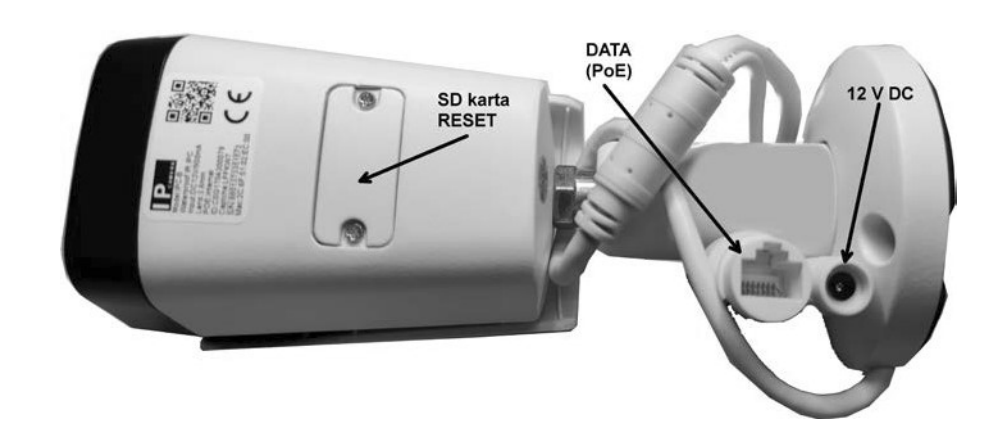

| Popis             | Тур         | Funkce                                      | Poznámka                     |
|-------------------|-------------|---------------------------------------------|------------------------------|
| DATA              | DIAE        | připojení k síti                            | bez PoE (jenom data)         |
| (PoE)             | RJ45        | (napájení PoE, IEEE802.3af)                 | PoE (data + napájení)        |
| 12 V DC DC jack " |             | lokální napájení 12 V DC, 1A                | nekombinovat s PoE           |
| SD karta slot     |             | microSD, max. 256 GB (není součástí balení) | dostupné po demontáži krytky |
| RESET             | mikrospínač | HW reset IP adresy na dynamickou            | dostupné po demontáži krytky |

## 3 Nastavení

Pro následující nastavení je vyžadováno PC se síťovou kartou (Ethernet, konektor RJ45), a alespoň základní znalosti práce s LAN sítí v operačním systému MS Windows.

#### 3.1 Vyhledávání

Vyhledávací a konfigurační utilitu "**Search Tool**" můžete stáhnout na našich stránkách <u>www.varnet.cz</u> na kartě "Ke stažení" u daného výrobku.

Instalaci spustíte kliknutím na soubor (.exe). Vyberte jazyk (English) a potvrďte stiskem OK (viz červeně).

| Ń <sup>°</sup> Ôń°,× | °ÓďŃÔ                                         | × | ѰÔń° |
|----------------------|-----------------------------------------------|---|------|
| •                    | Ń゙Ôń゙,װʱҪʹÓõÄÓďŃÔ:<br>简体中文<br>English<br>简体中文 | ~ | Q    |

| ĺ√Ôń°,> | <°ÔďЪÔ               | ×    |
|---------|----------------------|------|
| Q       | Ń Ôń * * ʱҪʹÓõÄÓďŃÔ: |      |
|         | English              | ~    |
|         | Č·¶"                 | ČŤĎű |

Projděte zbytkem instalace, kde případně změňte adresář pro instalaci. Poté spusťte utilitu pomocí zástupce

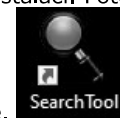

"SearchTool", který se obvykle vytvoří na ploše během instalace.

Ujistěte se, že máte všechny kamery i PC připojeny do sítě LAN. Vyhledávání začne automaticky...

| počet nalezených kamer SEARCH |            |          |                   | tool obn                                | ovit hled     | lání _        | <b>▼</b> - □ × |                       |
|-------------------------------|------------|----------|-------------------|-----------------------------------------|---------------|---------------|----------------|-----------------------|
| Onl                           | ine Device | 23       | Onvif MultimodelN | etmast 🕞 Import 🕞 Export                | 🗘 Refresh     | ALL           |                |                       |
|                               | Index      | Model    | Device Name       | Firmware Version                        | IP Address    | Subnet Mask   | Gate           | NetWork Param Upgrade |
|                               | 001        | IPCAMERA | IPC               | 3516CV300_IMX307_B1T1A1M0C1P1_W_C000330 | 192.168.1.114 | 255.255.255.0 | 192.16         | IP Address            |
|                               | 002        | IPCAMERA | IPC               | 3516CV300_IMX307_B1T1A1M0C1P1_W_C000330 | 192.168.1.117 | 255.255.255.0 | 192.16         |                       |
|                               | 003        | IPCAMERA | IPC               | 3516CV300_IMX307_B1T1A1M0C1P1_W_C000330 | 192.168.1.116 | 255.255.255.0 | 192.16         | SubnetMask            |
|                               | 004        | ONVIF    | Dahua             |                                         |               | 55.255.255.0  | 10.0.0         | GateWay               |
|                               | 005        | ONVIF    | Dahua             | Searching, Plea                         | ase wait!     | 55.255.255.0  | 10.0.0         | DNS                   |
|                               | 006        | ONVIF    | HIKVISION%20D     | hledání. v                              | včkeite       | 55.255.255.0  | 10.0.0         | HTTP Port             |
|                               | 007        | ONVIF    | Dahua             |                                         | 10.0.4.130    | 255.255.255.0 | 10.0.0         | RTSP Port             |
|                               | 008        | ONVIF    | Dahua             |                                         |               |               |                |                       |
|                               | 009        | ONVIF    | General           |                                         |               |               |                |                       |
|                               | 010        | ONVIF    | General           |                                         |               |               |                | Username              |
|                               | 011        | ONVIF    | Dahua             |                                         |               |               |                | Password              |
|                               | 012        | ONVIF    | Dahua             |                                         |               |               |                |                       |
|                               | 013        | ONVIF    | Dahua             |                                         |               |               |                | Modify                |
| 4                             |            |          |                   |                                         |               |               |                | Forget Password       |

Utilita prohledá na bázi MAC adres všechny aktivní síťové adaptéry Vašeho PC a zobrazí všechny nalezené připojené kamery.

Důležité jsou zejména informace o IP adrese a stavu DHCP jednotlivých kamer.

|      |       |          |            |                                         |                  |               |                |          |                   | SEARCH TO | IOL       |          |             |  |
|------|-------|----------|------------|-----------------------------------------|------------------|---------------|----------------|----------|-------------------|-----------|-----------|----------|-------------|--|
| Önli |       |          |            |                                         |                  |               |                |          |                   |           |           |          |             |  |
|      | Index | Model    | Dence Name | Farmware Version                        | IP Address       | Subnet Mask   | GateWay        | DNS      | MAC               | HTTP Post | RTSP Port | Chanosis | OHCP Enable |  |
|      | 001   | IPCAMERA | IPC        | 3516CV300_IMX307_B1T1A1M0C1P1_W_C000330 | 192, 168, 1, 114 | 255.255.255.0 | 192.168.1.1    | 10.0.0.8 | 2C 6F 51 02 EB 73 | 80        | 554       | 0        | Open        |  |
|      | 002   | IPCAMERA | IPC        | 3516CV300_JMX307_B1T1A1M0C1P1_W_C000330 | 192.168.1.117    | 255.255.255.0 | 192, 168, 1, 1 | 10.0.0.8 | 2C.6F.51.02.EB.C8 | 80        | 554       | 0        | Open        |  |
|      | 003   | IPCAMERA | IPC        | 3516CV300_IMX307_B1T1A1M0C1P1_W_C000330 | 192.168.1.116    | 255.255.256.0 | 192.168.1.1    | 10.0.0.8 | 2C:6F:51:02:EB:EA | 80        | 554       | 0        | Open        |  |

Dvojklikem na řádek kamery se otevře okno výchozího webového prohlížeče s IP adresou vybrané kamery.

Pokud se webové rozhraní nezobrazí a objeví se chybová hláška, např.:

|                             | Vypršel čas spojení                                                                                                    |
|-----------------------------|----------------------------------------------------------------------------------------------------|
|                             | Při pokusu kontaktovat server 192.168.1.117 vypršel časový limit.                                                                     |
| - ~~~                       | <ul> <li>Server je dočasně nedostupný. Zkuste to prosím znovu za chvíli.</li> </ul>                                                   |
| ( <sup>2</sup> <sup>A</sup> | <ul> <li>Pokud se vám nezobrazují ani ostatní stránky, zkontrolujte slťové<br/>připojení svého počítače.</li> </ul>                   |
| 2435                        | <ul> <li>Pokud je váš počítač chráněn firewallem nebo proxy serverem,<br/>zkontrolujte, že má Firefox přístup na internet.</li> </ul> |
|                             | Zkusit znovu                                                                                                    |

znamená to, že utilita sice zařízení vyhledala podle MAC adresy (linková vrstva), ale není zajištěno spojení na bázi IP adresy (síťová vrstva).

To může být způsobeno tím, že má Váš počítač nastavenou IP adresu z jiného segmentu sítě nebo nemá adresu nastavenou vůbec (a očekává, že mu bude adresa přidělena z DHCP serveru) nebo existuje konflikt IP adres. V sítích typu Ethernet musí mít každé zařízení jedinečnou IP adresu.

Nastavení můžete změnit několika cestami, např. klikněte na ikonu sítě...

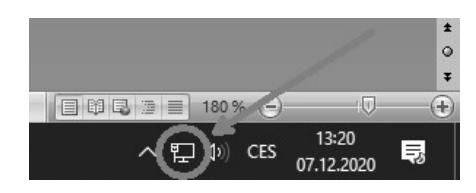

#### 3.2 Dynamická IP adresa (DHCP) = doporučeno

Je-li v systému aktivní zařízení, obvykle **router**, který poskytuje DHCP, nastavte "Získat IP adresu ze serveru DHCP automaticky". Váš počítač, stejně jako kamery, získají od DHCP serveru jedinečnou IP adresu. Nemusíte tedy každému zařízení zvlášť ručně nastavovat jedinečnou IP adresu. **Toto nastavení doporučujeme.** 

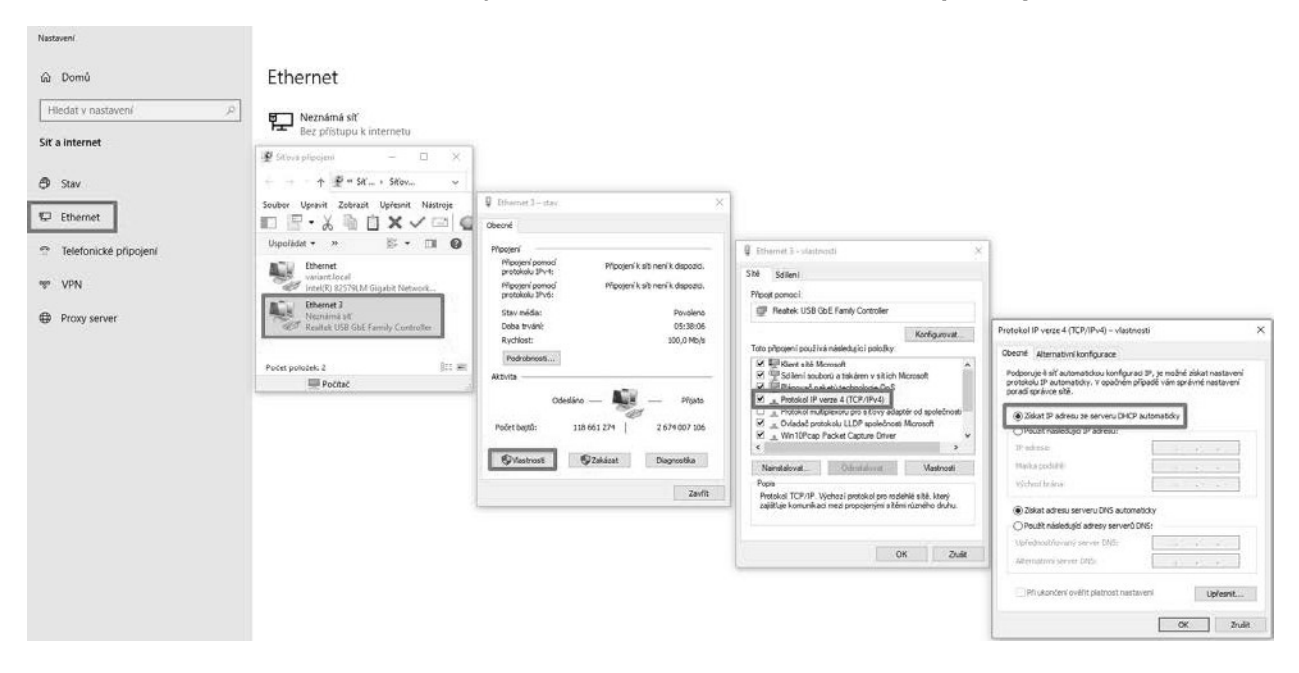

#### 3.3 Statická IP adresa

Příklady situací, kdy není v síti aktivní DHCP:

- přímé kabelové propojení dvou zařízení (patchcordem), tedy počítač <-> zařízení.
  spojení zařízení přes PoE switch. Běžné PoE switche neposkytují DHCP
  DHCP je úmyslně deaktivován

| Protokol IP verze 4 (TCP/IPv4) – vlastno                                                                   | sti                                                            | × |
|----------------------------------------------------------------------------------------------------|----------------------------------------------------------------|---|
| Obecné                                                                                                    |                                                                |   |
| Podporuje-li síť automatickou konfigurac<br>protokolu IP automaticky. V opačném př<br>poradí správce sítě. | i IP, je možné získat nastavení<br>ípadě vám správné nastavení |   |
| O Získat IP adresu ze serveru DHCP                                                                         | automaticky                                                    | - |
| Použít následující IP adresu:                                                                              |                                                                | 1 |
| IP adresa:                                                                                                 | 192.168.1.123                                                  | I |
| Maska podsítě:                                                                                             | 255 . 255 . 255 . 0                                            | I |
| Výchozí brána:                                                                                             | 192.168.1.1                                                    | I |
| Ciskat adresu serveru DNS automa                                                                           | ticky                                                          |   |
| Použít následující adresy serverů D                                                                        | NS:                                                            |   |
| Upřednostňovaný server DNS:                                                                                |                                                                |   |
| Alternativní server DNS:                                                                                   |                                                                |   |
| Při ukončení ověřit platnost nasta                                                                         | vení Upřesnit                                                  |   |
|                                                                                                    | OK Zrušit                                                      |   |

V tomto režimu ale dojde po připojení více kamer VT-IP CAM v továrním nastavení ke konfliktu IP adres.

Je proto nutné každé kameře ručně nastavit jedinečnou IP adresu, např. pomocí utility "Search Tool":

|        | SEARCH TOOL |          |                   |           |               |                   |               |               |               |                | $\square$ × |     |
|--------|-------------|----------|-------------------|-----------|---------------|-------------------|---------------|---------------|---------------|----------------|-------------|-----|
| Online | Device      | 27 🛛     | Onvif MultimodelN |           | 🕒 Import      | Export            | ् Refresh     | ALL           |               |                |             |     |
|        | Index       | Model    | Device Name       |           | Firmware      | Version           | IP Address    | Subnet Mask   | Gate          | NetWork Param  | Upgrade     |     |
|        | 001         | IPCAMERA | IPC               | 3516CV300 | _IMX307_B1T1A | 1M0C1P1_W_C000330 | 192.168.1.114 | 255.255.255.0 | 192.16        | IP Address     |             |     |
| ~      | 002         | IPCAMERA | IPC               | 3516CV300 | _IMX307_B1T1A | 1M0C1P1_W_C000330 | 192.168.1.116 | 255.255.255.0 | 192.16        | 192.168.1.116  |             |     |
|        | 003         | IPCAMERA | IPC               | 3516CV300 | _IMX307_B1T1A | 1M0C1P1_W_C000330 | 192.168.1.117 | 255.255.255.0 | 192.16        | 255.255.255.0  |             |     |
|        |             |          |                   |           |               | zadejte IP        | adresu, ma    | asku a brár   | nu            | GateWay        |             |     |
|        |             |          |                   |           |               | rucne —           |               |               | P             | 192.168.1.1    |             |     |
|        |             |          |                   |           |               |                   |               |               | >             | 10.0.0.8       |             |     |
|        |             |          |                   |           |               |                   |               |               | 11            | HTTP Port      |             |     |
|        |             |          |                   |           |               |                   |               |               |               | 80             |             |     |
|        |             |          |                   |           |               |                   |               |               |               | RTSP Port      |             |     |
|        |             |          |                   |           |               | zakažte           | DHCP          |               |               | 554            |             |     |
|        |             |          |                   |           |               |                   | billot        |               | $\rightarrow$ |                |             |     |
|        |             |          |                   |           |               |                   |               |               |               | SECURITY VE    | RIFY        |     |
|        |             |          |                   |           |               |                   |               |               |               | Username       |             | _   |
|        |             |          |                   |           |               |                   |               |               |               | admin          |             |     |
|        |             |          |                   |           |               |                   |               |               |               | Password       |             |     |
|        |             |          |                   |           |               |                   |               |               |               | heslo (továrně | é "admir    | י") |
|        |             |          |                   |           |               | uložte n          | astavení zn   | něny          | -             | Modify         | _           |     |
|        |             |          |                   |           |               |                   |               |               |               | Forget Passw   | rord        |     |

## 4 Webové rozhraní VT-IP CAM

Nastavení kamery se provádí pomocí webového rozhranní, které je dostupné pomocí webového prohlížeče, optimálně <u>Internet Explorer</u>, zadáním IP adresy kamery do adresního řádku. Práce s webovým rozhraním je uživatelsky přívětivá a intuitivní.

#### 4.1 Přihlášení

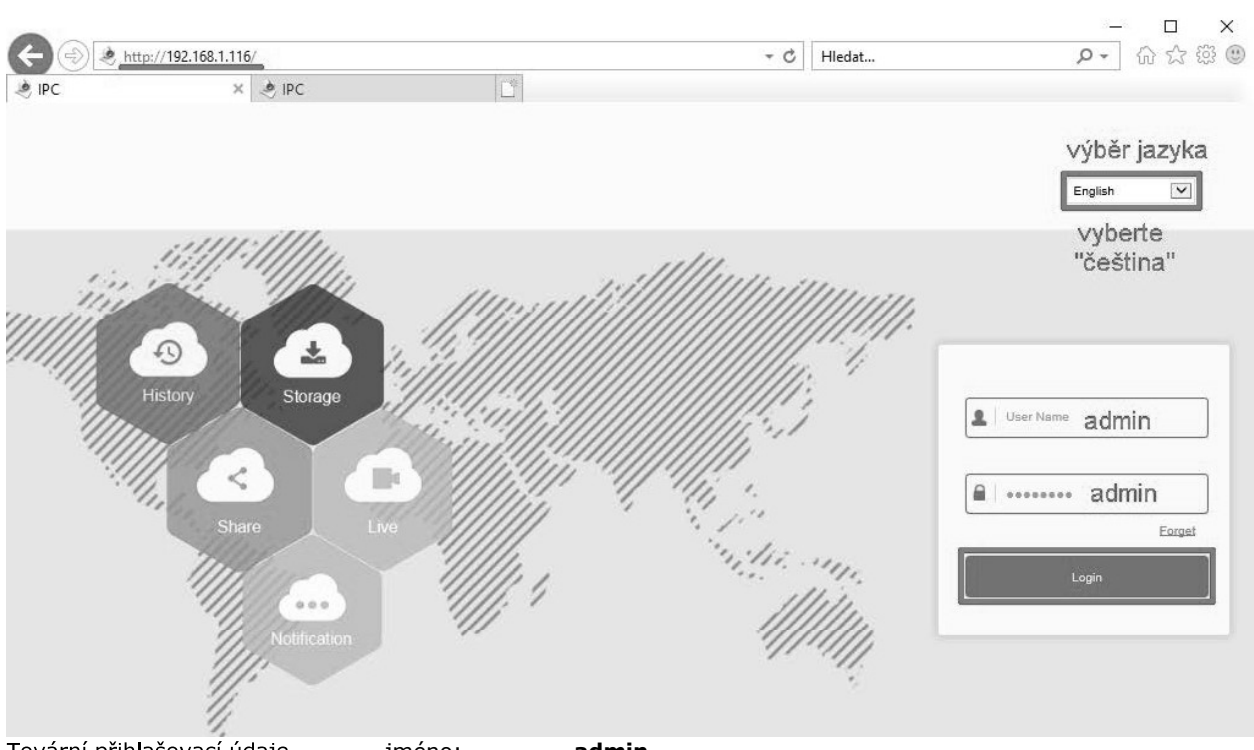

Tovární přihlašovací údaje jméno: **admin** heslo: **admin** Po zadání adresy se zobrazí přihlašovací obrazovka, přepněte menu do češtiny, zadejte přihlašovací údaje a

#### potvrďte stiskem "Login" (nebo česky "Přihlásit").

#### 4.2 Změna přístupového hesla webového rozhraní

| Тіру                                              | IP Camera                                 | Configuration                           |                                           |          |
|---------------------------------------------------|-------------------------------------------|-----------------------------------------|-------------------------------------------|----------|
| The current password is too simple, please modify | E System                                  | User                                    |                                           |          |
| the password!                                     | Security                                  | *vždy musi exi<br>s právem admi<br>Edit | stovat min. jeden uživatel<br>ininstrátor |          |
| Modify After 60 Mins                              |                                           | User Name                               | admin                                     |          |
|                                                   |                                           | User Type *                             | Admin                                     | l        |
|                                                   |                                           | Password                                | heslo                                     |          |
|                                                   |                                           | Confirm Password                        | potvrdit heslo                            |          |
|                                                   | na obnovu hesla                           | -> Whether the following iss            | ues are set                               |          |
|                                                   | (nepovinné)<br>pokud chcete otázky použít | Security issue1                         | V                                         | 1        |
|                                                   | zatrhněte                                 | Answer1                                 |                                           | Optional |
|                                                   | a vyplňte odpovědi                        | Security issue2                         | V                                         | 1        |
|                                                   | •                                         | Answer2                                 |                                           | Optional |
|                                                   |                                           | Security issue3                         | V                                         | 1        |
|                                                   |                                           | Answer3                                 |                                           | Optional |
|                                                   |                                           | Secure Mailbox                          |                                           | Required |
|                                                   |                                           |                                         |                                           |          |
|                                                   | potvrďte změnu hesla                      | Save                                    |                                           |          |

<u>UPOZORŇENÍ:</u>

pokud změníte přístupové heslo do webového rozhraní, musíte současně změnit nastavení viz kap. 5.1.

#### Vybrané funkce 5

Webové rozhraní obsahuje velké množství možných nastavení kamery, které se přímo netýkají systému videotelefonů V-line.

Není účelem tohoto návodu ani poskytované technické podpory popisovat další funkce nebo nastavení.

Pokud nemusíte nebo některému z nastavení nerozumíte, ponechte raději tovární hodnoty.

#### 5.1 Povolení videa

Pokud změníte přístupové heslo (viz kap. 4.2), je nutné povolit zobrazení videa bez hesla. Jinak nebude možné kamery integrovat do systému V-line.

|          | IP Camera           | Živé zobrazení       | Přehrávání  | Konfigurace       |         |       |
|----------|---------------------|----------------------|-------------|-------------------|---------|-------|
| Ļ        | Místní nastavení    | DDNS                 | FTP S       | MTP P2            | P Cloud | Další |
| <u> </u> | Systém              | Další                |             |                   |         |       |
| 0        | Nastavení Sítě      | 2obrazit video bez h | nesla?      | uto volbu zakažte | 5       |       |
|          | Základní nastavení  | RTSP Encryption E    | nabled      |                   |         |       |
|          | Rozšířené nastavení | BITVISION Encrypt    | ion Enabled |                   |         |       |
| D)       | Parametry Videa     |                      |             |                   |         |       |
|          | Nastavení Obrazu    | Uložit               | <b></b> p   | otvrďte           |         |       |
|          | Události            |                      |             |                   |         |       |

#### 5.2 Obnovení továrního nastavení

Kameru VT-IP CAM lze uvést do továrního nastavení. Pomocí webového rozhraní vstupte do menu:

Konfigurace/Systém/Systémové nastavení /Údržba/"Návrat k továrnímu nastavení" (česky) Configuration/System/System Configuration/Maintenance/"Restore Factory Settings"

## (anglicky)

#### 5.3 Mobilní aplikace BitVision – náhled IP kamery

Pokud je síť s kamerami připojena k Internetu, je možné použít mobilní aplikaci "BitVision" pro zobrazení náhledu IP kamer. Tato aplikace pracuje samostatně a nemá žádnou souvislost se systémem videotelefonů, týká se pouze kamer VT-IP CAM.

QR kódy pro stažení aplikace, i QR se sériovým číslem Vaší IP kamery najdete v menu:

Configuration/Network/Advanced Setup/P2P/

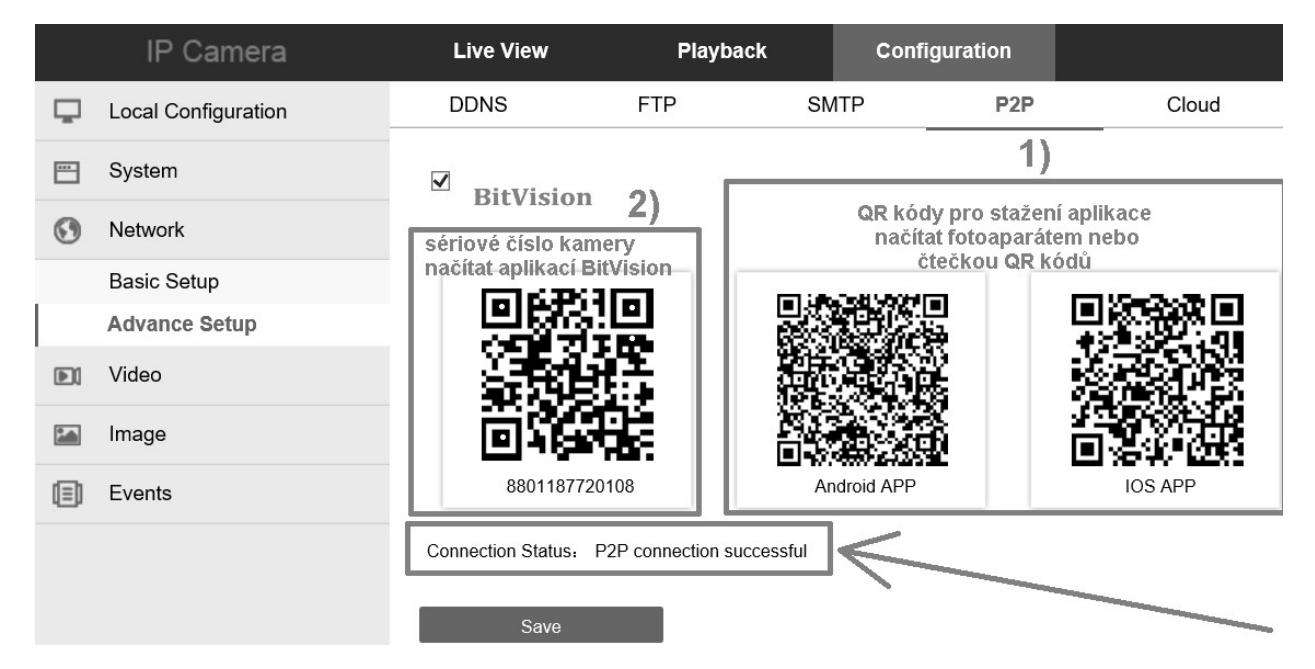

**Pozn.**: aby byla aplikace funkční, musí být zatrženo "⊠ BitVision" a stav připojení "P2P connection successful" nebo "Připojení bylo úspěšné". Toto znamená, že kamera má přístup k serveru P2P.

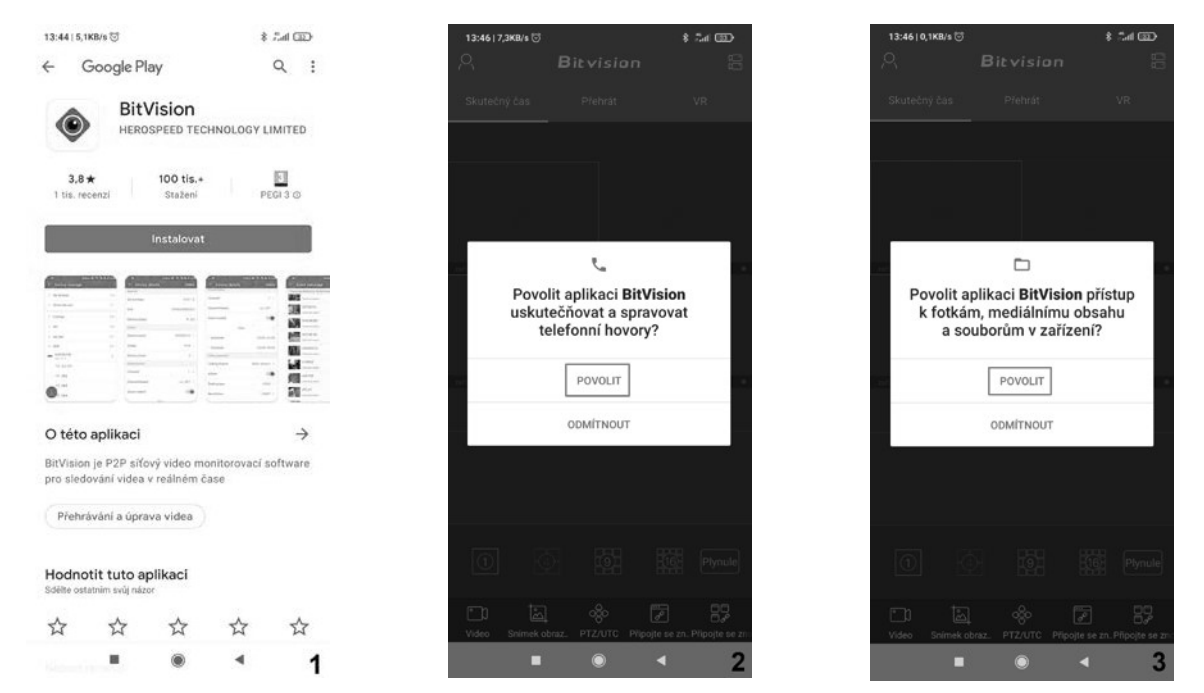

Nejprve si stáhněte a nainstalujte aplikaci, udělte aplikaci patřičná oprávnění.

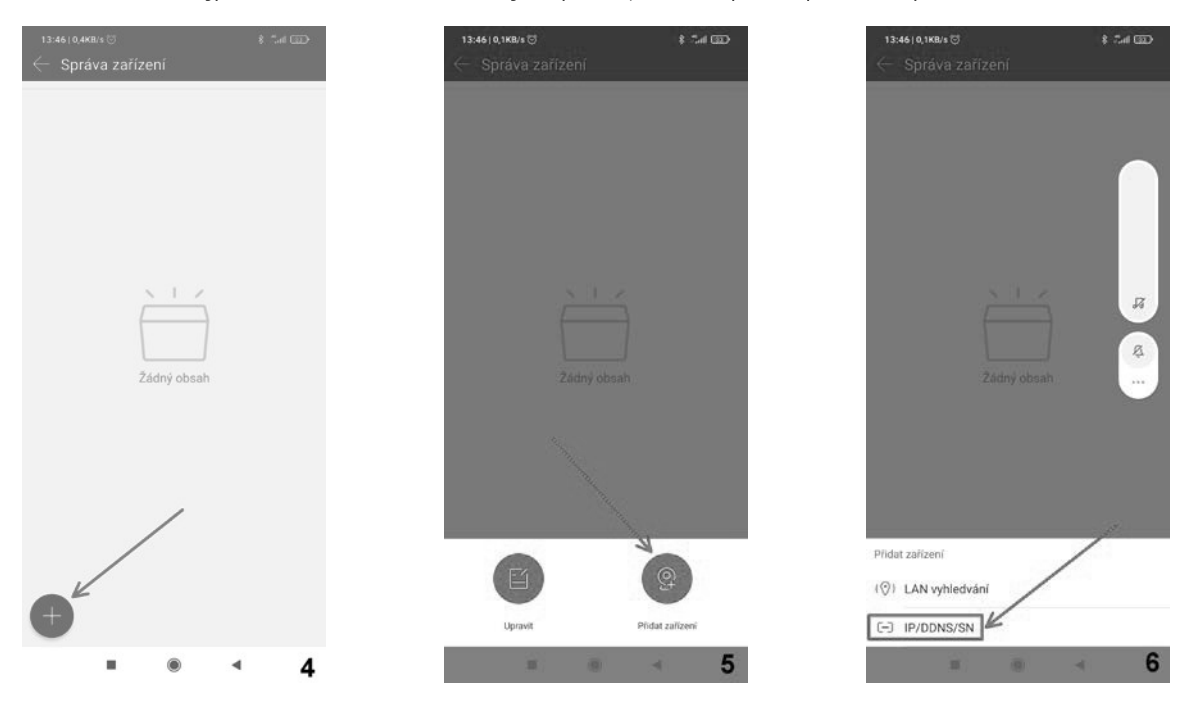

Přidejte kameru / kamery do seznamu zařízení v aplikaci, pomocí QR kódu, zobrazeného ve webovém rozhraní.

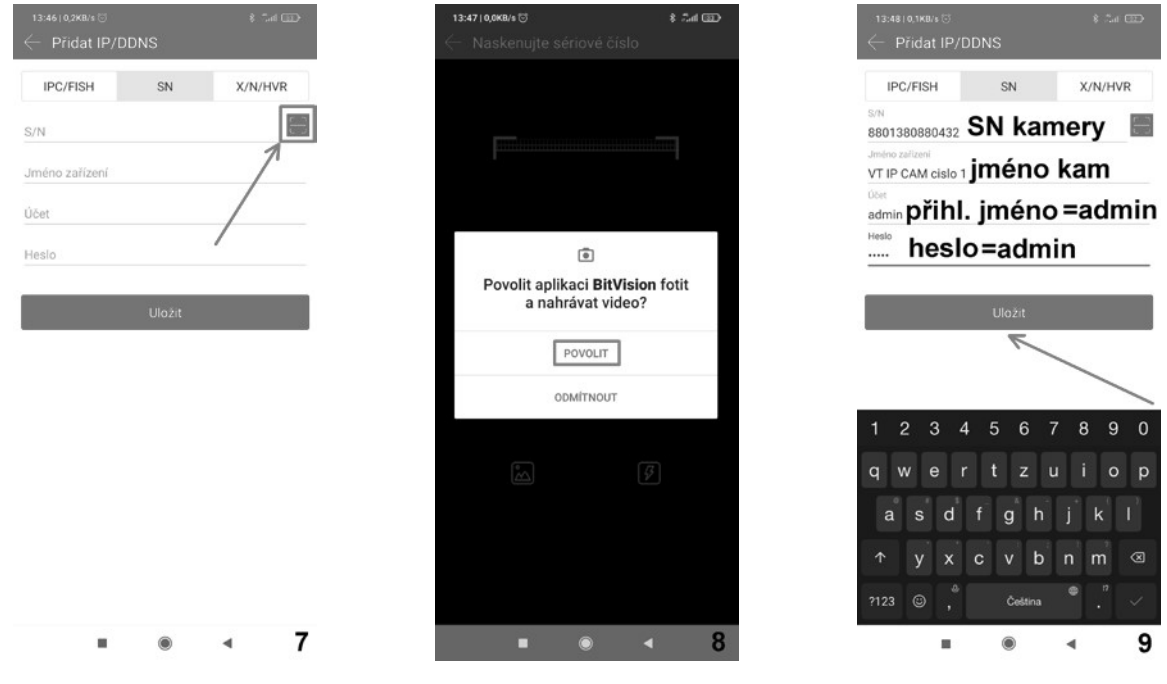

Naskenováním QR kódu se zobrazí S/N kamery, zadejte název kamery, jméno a přihlašovací heslo (admin/admin).

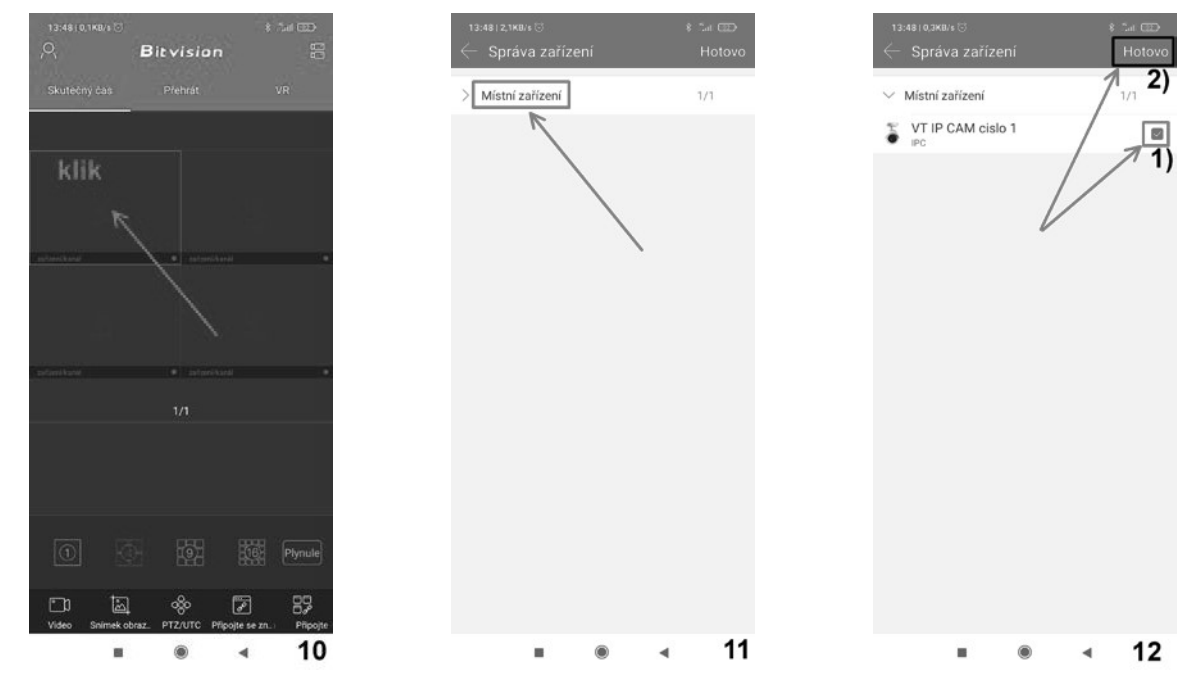

Přidejte si kamery, u kterých chcete mít náhled obrazu. Aplikace si bude pamatovat nastavení i po příštím spuštění.

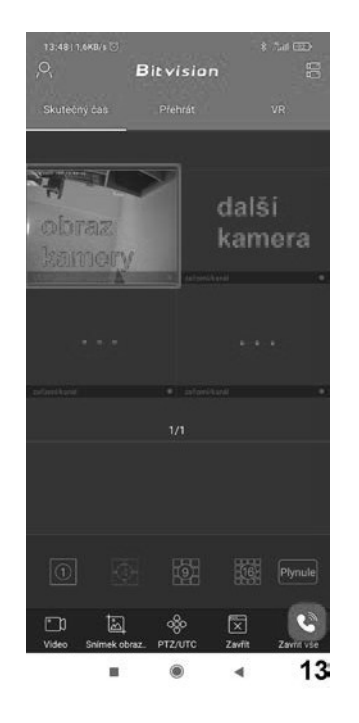

#### 5.4 Vyhrazená nastavení

Modul VT-IP i monitor VT-D-70-WF využívá sekundární video stream kamery. Toto nastavení zásadně neměňte, ponechejte je v továrním nastavení.

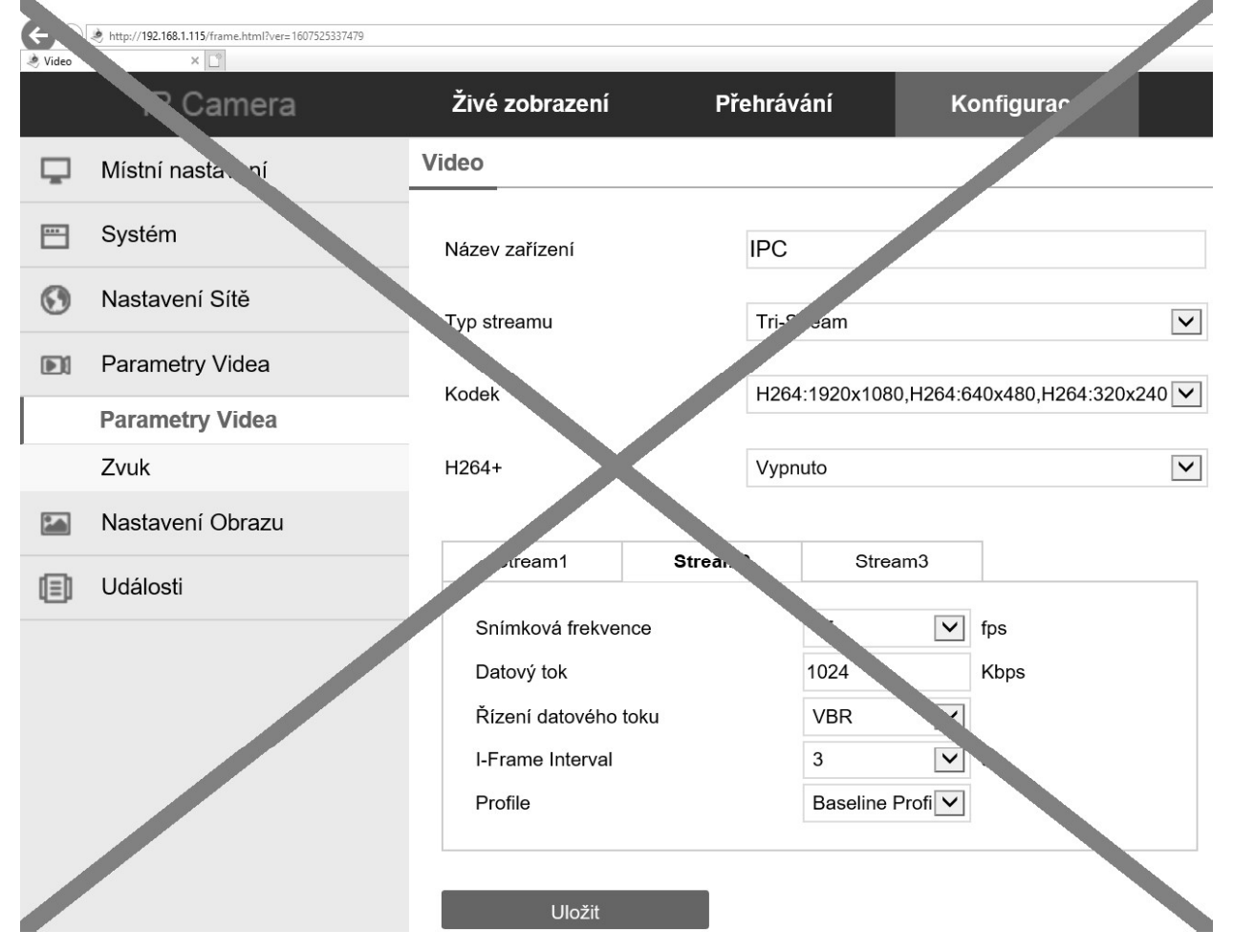

#### Nesprávná změna těchto nastavení bude mít za následek nemožnost zobrazit kameru v dvouvodičovém systému V-line.